## ¿CÓMO ESTABLECER UNA ESCALA DE MAPA?

1. En el menú desplegable del software hacer clic en Configuración  $\rightarrow$  Opciones

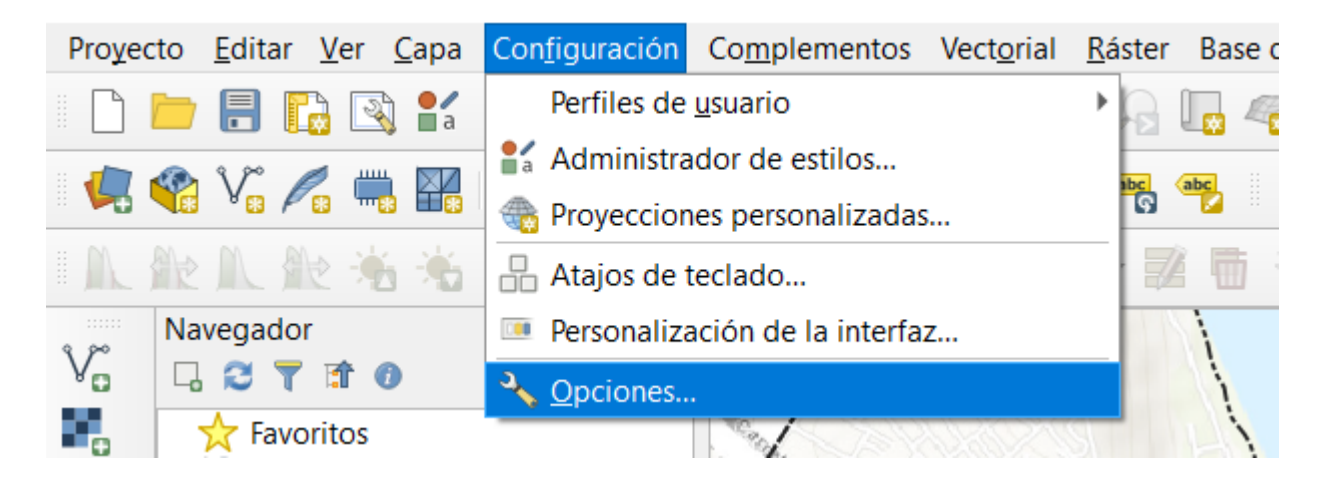

2. En el cuadro de dialogo siguiente al paso anterior, hacer clic en Herramientas

de Mapas.

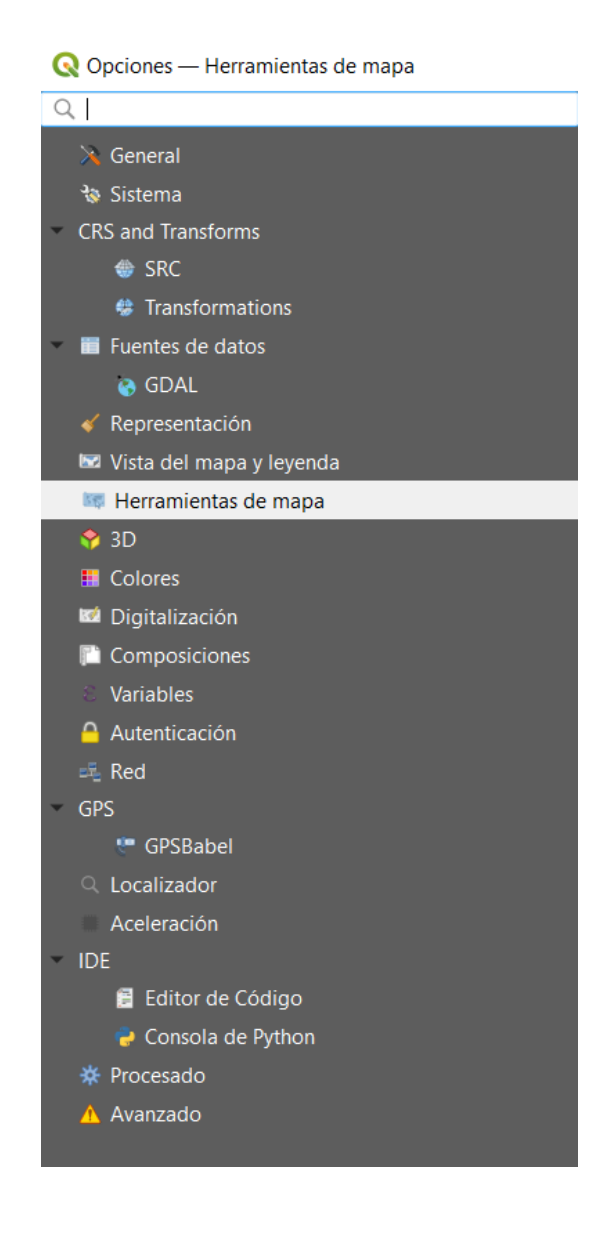

3. Predefinimos la escala a establecer en nuestro proyecto, haciendo clic en

"Añadir escalas predefinidas".

| Predefined Scales | $\sim$ |
|-------------------|--------|
| 1:1000000         |        |
| 1:500000          |        |
| 1:410000          |        |
| 1:250000          |        |
| 1:100000          |        |
| 1:50000           |        |
| 1:26000           |        |
| 1:25000           |        |
| 1:10000           |        |
| 1:5000            |        |
| 1:2500            |        |
| 1:1000            |        |
| 1:500             |        |
|                   |        |
|                   |        |
|                   |        |
|                   |        |

4. Establecer la escala en el siguiente cuadro de dialogo. Y luego dar "Aceptar"

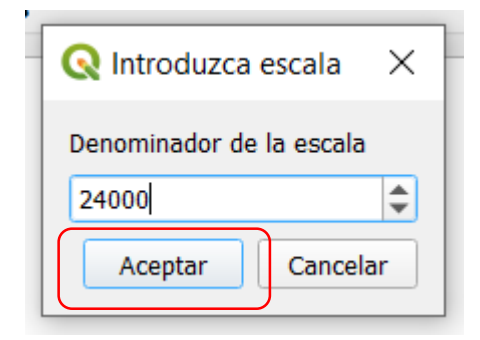

5. En la parte inferior derecha de nuestra vista del software, podemos establecer la escala establecida para nuestro proyecto.

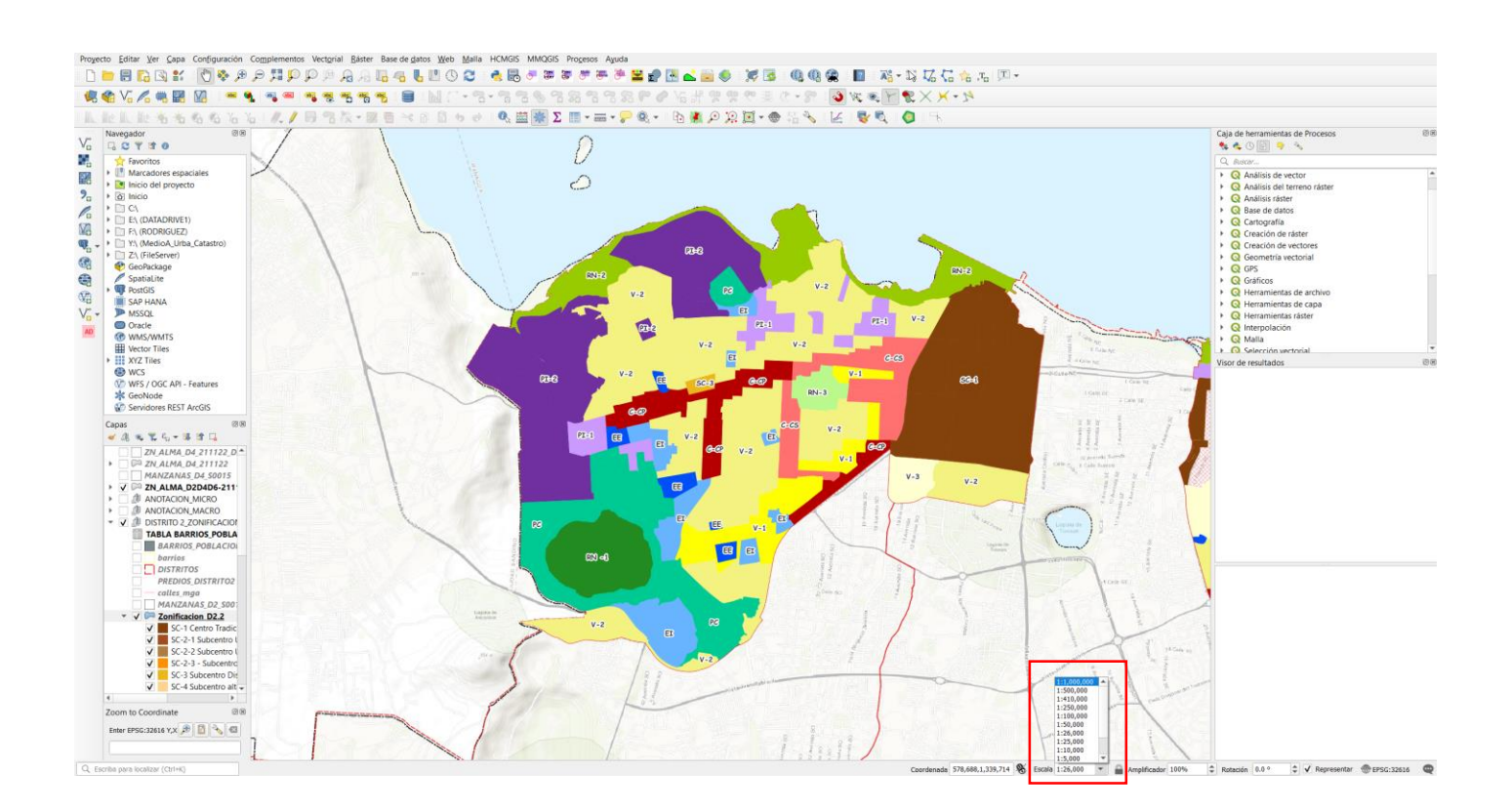